# Anleitung zum Aufspielen eines Softwareupdates der MENNEKES ACU (Geräteversion v4)

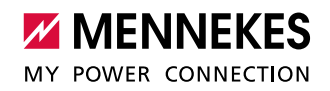

Das Softwareupdate können Sie auf unserer Homepage unter "Service" herunterladen: https://www.chargeupyourday.de/services/software-updates/

1

Dieses Update ist **nur** für die ACU v4 (rotes Gehäuse) freigegeben. Bitte spielen Sie das Update **nicht** auf eine ACU v3 (weißes Gehäuse) auf, da ansonsten operative Fehler auftreten können.

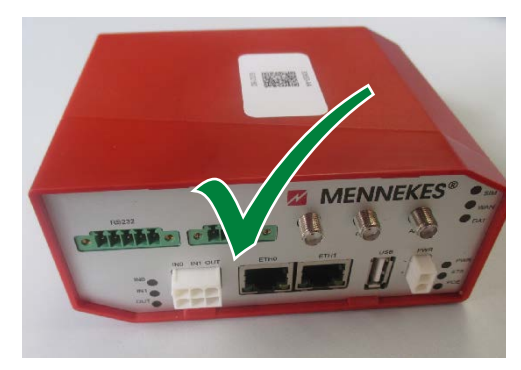

Abb. 1: ACU (Geräteversion v4)

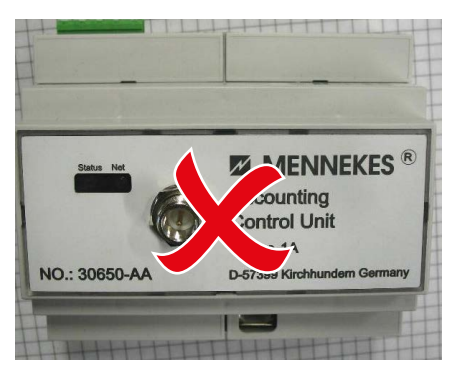

Abb. 2: ACU (Geräteversion v3)

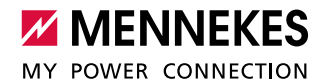

## 1. Vorbereitung:

Zur Installation des Updates braucht man einen PC, bei dem man die Berechtigung hat die Netzwerkeinstellungen (z. B. IP-Adresse) zu ändern. Die Bedienung kann je nach verwendeten Betriebssystem (im Beispiel wird Windows 10 verwendet) abweichen.

- ▶ Klicken Sie mit einem Rechtsklick auf das Windows-Symbol unten links.
- Im Kontextmenü wählen Sie "Ausführen".
- ▶ Im nun erscheinenden Fenster geben Sie "ncpa.cpl" ein und bestätigen mit "ausführen".

| 💷 Ausfi | ihren                                                                                       | × |
|---------|---------------------------------------------------------------------------------------------|---|
|         | Geben Sie den Namen eines Programms, Ordners,<br>Dokuments oder einer Internetressource an. |   |
| Öffnen: | ncpa.cpl                                                                                    | ~ |
|         | OK Abbrechen Durchsuchen.                                                                   |   |

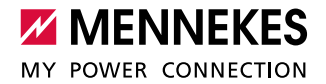

| Ethernet<br>Man 2003 local        | 🏺 Status von Ethernet                                                                                                    | × |
|-----------------------------------|----------------------------------------------------------------------------------------------------|---|
| Intel(R) Ethernet Connection I219 | Allgemein                                                                                                    |   |
|                                   | Verbindung<br>IPv4-Konnektivität: Internet<br>IPv6-Konnektivität: Kein Netzwerkzugriff<br>Medienstatus: Aktiviert<br>Dauer: 01:49:33<br>Übertragungsrate: 100,0 MBit/s<br>Details |   |
|                                   | Aktivität                                                                                                    |   |
|                                   | Bytes: 129.032.814 219.112.971                                                                                                    |   |
|                                   | Seigenschaften Diagnose Diagnose                                                                                                    |   |
|                                   | Schließen                                                                                                    |   |

• Öffnen Sie nun die Einstellungen der Ethernet Verbindung mit einem Doppelklick.

- ► Klicken Sie auf "Eigenschaften".
- "Internetprotokol, Version 4" mit einem Doppelklick aufrufen.

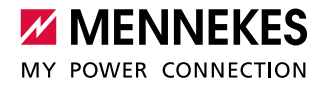

- ▶ "Folgende IP-Adresse verwenden" auswählen und folgende Daten eingeben:
  - IP-Adresse "192.168.0.21"
  - Subnetzmaske "255.255.255.0"

| 🖗 Eigenschaften von Ethernet                                                                                                    | ×                                                                                                    | Nicht verbunden                                                                                                |
|----------------------------------------------------------------------------------------------------|----------------------------------------------------------------------------------------------------|----------------------------------------------------------------------------------------------------|
| Netzwerk Authentifizierung Freigabe                                                                                                    | Eigenschaften von Internetprotoko                                                                                                    | II, Version 4 (TCP/IPv4)                                                                                       |
| Verbindung herstellen über:                                                                                                    | Allgemein                                                                                                    |                                                                                                    |
| Intel(R) Ethemet Connection I219-LM Konfiau                                                                                                    | IP-Einstellungen können automatisc<br>Netzwerk diese Funktion unterstütz<br>Netzwerkadministrator, um die geei                                                                                    | h zugewiesen werden, wenn das<br>t. Wenden Sie sich andernfalls an den<br>gneten IP-Einstellungen zu beziehen. |
| Diese Verbindung verwendet folgende Elemente:<br>Client für Microsoft-Netzwerke<br>Client für Microsoft-Netzwerke<br>VirtualBox NDIS6 Bridged Networking Driver<br>QoS-Paketplaner<br>Juniper Network Service<br>Internetprotokoll, Version 4 (TCP/IPv4) | <ul> <li>IP-Adresse automatisch bezief</li> <li>Folgende IP-Adresse verwend</li> <li>IP-Adresse:</li> <li>Subnetzmaske:</li> <li>Standardgateway:</li> <li>DNS-Serveradresse automatis</li> </ul> | hen<br>en:<br>192.168.0.21<br>255.255.255.0<br>                                                                |
| Installieren Deinstallieren Eigensc<br>Beschreibung<br>TCP/IP, das Standardprotokoll für WAN-Netzwerke, da<br>Datenaustausch über verschiedene, miteinander verbu<br>Netzwerke emöglicht.                                                                | Folgende DNS-Serveradresser Bevorzugter DNS-Server: Alternativer DNS-Server:     Einstellungen beim Beenden ü                                                                                     | berprüfen  OK Abbrechen                                                                                        |
| ОК                                                                                                    | nubicchen                                                                                                    |                                                                                                    |

Einstellungen mit "OK" bestätigen und Menü verlassen.

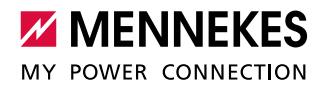

## 2. Aufspielen des Softwareupdates

Zum Aufspielen des Softwareupdates schließen Sie den vorbereiteten PC an der ACU der Ladestation bzw. des eMobility Gateways an.

Die Verbindung erfolgt mittels eines Netzwerkkabels.

Dazu nutzen Sie wahlweise den Ethernet-Port direkt an der ACU (Siehe Abb. 4) oder die in der Ladesäule abgesetzte Ethernetbuchse (RJ45) rechts neben den Zählern (Siehe Abb. 3).

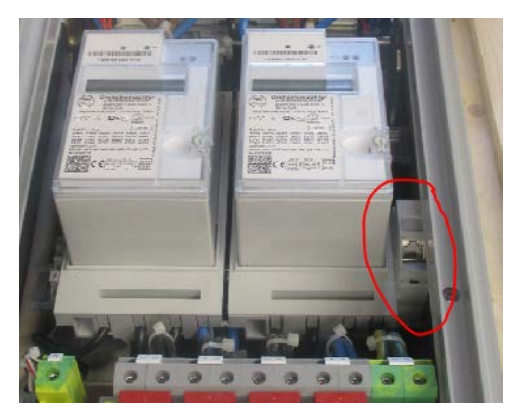

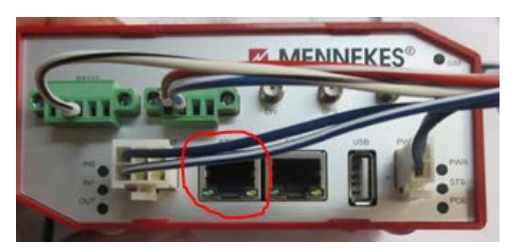

Abb. 4: Ethernet-Port "ETHO" an der ACU v4

Abb. 3: Ethernetbuchse (RJ45)

### Öffnen des Service Interface:

- Nachdem Sie entsprechend angeschlossen sind, öffnen Sie einen aktuellen Internet-Browser (Empfehlung: Google Chrome oder Mozilla Firefox).
- ▶ In der Adresszeile geben Sie "192.168.0.10" ein bestätigen mit ENTER.

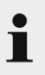

Eventuell öffnet sich nun eine Seite, welche auf eine unsichere Verbindung hinweist. Bei Google Chrome kann diese übersprungen werden, um zum Service Interface zu gelangen. Dazu klicken Sie auf "Erweitert" und anschließend auf "Weiter zu xx.xx.xx.xx".

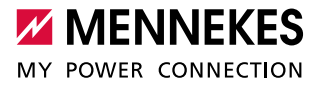

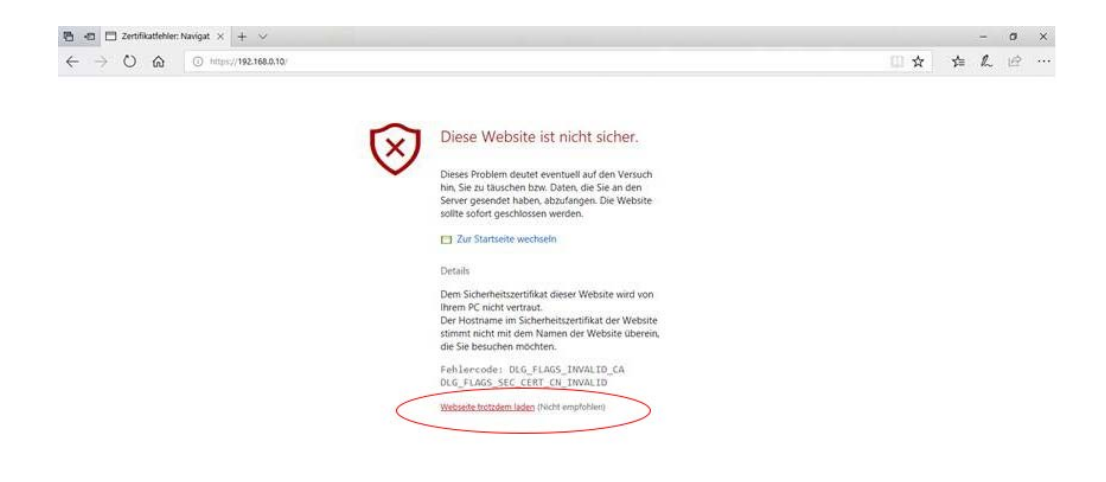

Es öffnet sich nun das Service Interface der ACU.

Geben Sie den Nutzernamen und das Passwort ein.
 Nutzername: "admin"
 Passwort: "admin"

| 😬 🖅 🗇 "Auf Antwort von mi               | icro × + ∨              |                                                                                                    |                                                           |     |   | - | ø | ×   |
|-----------------------------------------|-------------------------|----------------------------------------------------------------------------------------------------|-----------------------------------------------------------|-----|---|---|---|-----|
| $\leftrightarrow$ × $\Leftrightarrow$ 0 | D https://192.168.0.10/ |                                                                                                    |                                                           | □ ☆ | 卢 | L | ピ | *** |
|                                         |                         | Diese Website ist nicht<br>Diese Problem deutet eventuell an<br>hin, Sie zu fauschen hzw. Daten, die<br>Server gesendet haben, abzufange<br>sollte sofort geschlossen werden.<br>Zur Startseite wechseln<br>Details | sicher.<br>If den Versuch<br>Sie an den<br>n. Die Website |     |   |   |   |     |
|                                         |                         | Windows-Sicherheit<br>Microsoft Edge<br>Der Server "192.168.0.10" fordert Ihren Be<br>Ihr Kennwort an. Der Server ist von "Passe<br>area".                                                                          | snutzernamen und<br>vord protected                        |     |   |   |   |     |

| ••••• |  |
|-------|--|
|       |  |
|       |  |
|       |  |

#### SCU-Administration:

- Auf der Startseite des Service Interfaces navigieren Sie oben rechts zu "Setup".
- Dann navigieren Sie oben links zu "SCU-Setup".
- Im Menü "SCU-Administration" finden Sie nun tabellarisch aufgelistet alle an der ACU angeschlossenen SCUs.
- ▶ Passen Sie nun bei allen SCUs, jeweils über das Menu "Setup", die Konfiguration an.

### **SCU - Administration**

| Id:                            | Name: | Conn:   | Status: | Fehler: | Max-Strom:      | LM-Strom: | LM-Prognose: | Zählerstand: | Einrichten: |
|--------------------------------|-------|---------|---------|---------|-----------------|-----------|--------------|--------------|-------------|
| 203                            | 203   | 2       | Idle    | A:- B:- | 32A             |           |              | 3            | Setup       |
| 249                            | 249   | 1       | Idle    | A:- B:- | :- 32A 14 Setup |           |              |              | Setup       |
|                                | 0     | Gesamt: | Frei:   | 2/2     | 64A             |           |              |              |             |
| D Suche SCU suchen Lastman     |       |         |         |         |                 | nagement  |              | Neu laden    |             |
| Betriebssoftware aktualisieren |       |         |         |         |                 |           |              |              |             |

#### SCU-Setup:

- In allen SCU-Konfigurationen muss "SCU Meter Enable" deaktiviert werden (kein Haken).
- Mit einem Klick auf "Übernehmen" wird die Konfiguration gespeichert.
- Führen Sie diese Schritte für jede angeschlossene SCU durch.

| Einstellunger              | n Test                 |                               |                                      |
|----------------------------|------------------------|-------------------------------|--------------------------------------|
| Id:                        | 249                    | Name:                         | 249                                  |
| Serial:                    | 3755313334341508000e00 | Max. Strom:                   | 32.0                                 |
| Status:                    | Idle                   | Sicherung (Max.<br>Strom):    | 32.0                                 |
| Zähleradresse:             | 0901454d4800008414d7   | SCU Meter Type:               | EMH E-MOC V                          |
| Zählertyp:                 | EMH E-MOC              | SCU Meter Enable:             | $\overline{\mathbf{O}}$              |
| Zählerstand:               | 14.1                   | OCPP ConnID:                  | 1 ~                                  |
| Hardware-Ver.:             | 0                      | SMSTel:                       |                                      |
| Firmware-Ver.:             | 0-1072                 | CPId:                         |                                      |
| Fehlercode A:              | -                      | Reader Typ:                   | Elatec Multi ISO V                   |
| Fehlercode B:              | -                      | Local Auth UID:               | 0x0000000                            |
| Power Path:                | None                   | SCU Flow:                     | Standard ~                           |
| CP State:                  | A                      | Autoselect Energy<br>Path:    | Combined Path(default) ~             |
| PP State:                  | Open                   | SCU Panel:                    | LCD Panel ~                          |
| Contactor                  | Onen                   | Language:                     | German(de) V                         |
| State:<br>Meter Public Key | /:                     | Legacy UID:                   |                                      |
| a8b1 7439                  | 8154 eda3 ea0a e3dc    | Emergency Charge:             |                                      |
| 5438 ff03                  | 501c afe4 6e33 f33f    | SCU Unavailable:              |                                      |
| 7f27 c469                  | 4ca5 8aad 01b5 1d4a    | Display Charge Info:          | Charged Energy and Count-Up Timer $$ |
|                            |                        | Connector Plug-in<br>Timeout: | 1 v (min)                            |
|                            | SCU löschen            | Neuladen                      | Übernehmen                           |

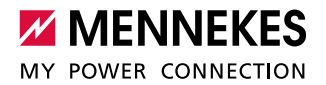

Nachdem auf die o.g. Weise bei allen SCU der Zähler deaktiviert wurde, kann ein Softwareupdate gestartet werden.

 Dazu geben Sie in der Adresszeile des Browsers folgende Adresse ein: https://192.168.0.10/admin/admin\_local\_acu\_upgrade

| ACU-Fi   | rmware          |                  |
|----------|-----------------|------------------|
| • Datei: | Datei auswählen | Keine ausgewählt |
| • URL:   |                 |                  |
| starten  |                 |                  |

- ▶ Wählen Sie mit "Datei auswählen" die zuvor heruntergeladene Datei aus.
- Starten Sie das Update mit Klick auf "Starten".

Das Update kann bei zwei angelernten SCU teilweise bis zu 30 Minuten dauern, da sowohl die ACU als auch die angelernten SCU auf die neue Softwareversion aktualisiert werden.

#### Zähler wieder aktivieren:

Nachdem das Softwareupdate komplett abgeschlossen ist, müssen die Zähler der SCUs wieder aktiviert werden.

- Öffnen Sie, wie auf S. 6 beschrieben, das Service-Interface der ACU und navigieren Sie zu "SCU Administration" > "SCU-Setup".
- ▶ Mit einem Klick auf "Übernehmen" wird die Konfiguration gespeichert.
- Führen Sie diese Schritte für jede angeschlossene SCU durch.